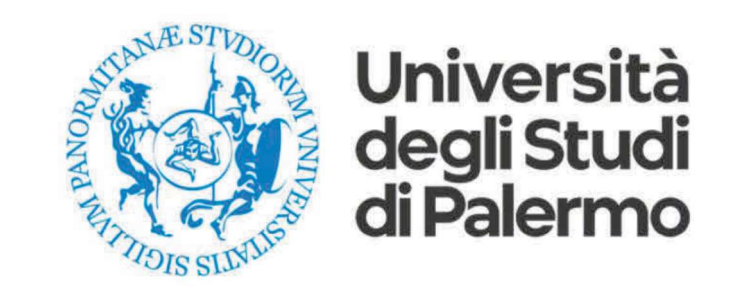

# Voto on line con ELIGO

# Guida pratica

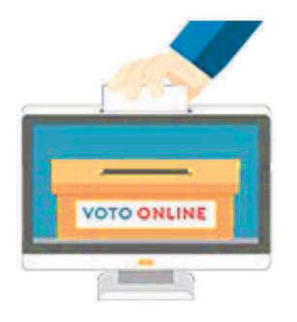

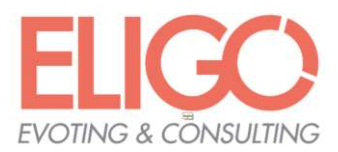

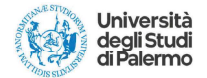

### Ti verranno chieste le credenziali di Ateneo

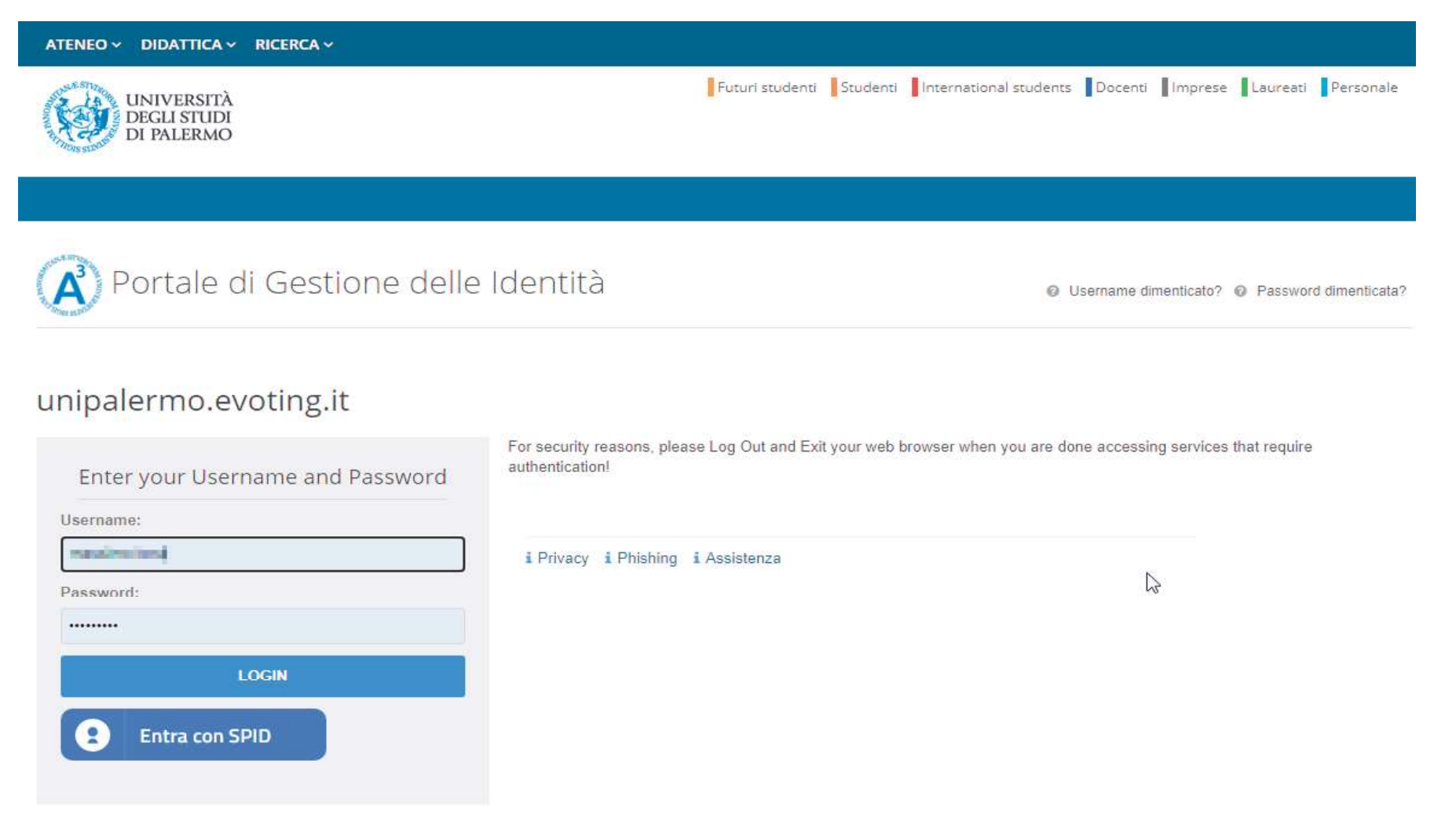

Cliccare su "LOGIN" per proseguire

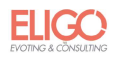

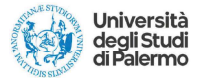

Potrebbe essere richiesta l'abilitazione del browser inerente ai cookie

| Il sistema di vo                                                                                   | oto utilizza cookie tecnici di sessione per assicurarti un'esperienza |
|----------------------------------------------------------------------------------------------------|-----------------------------------------------------------------------|
| di voto sicura                                                                                     | e personale. Per poter proseguire è necessario che il browser         |
| accetti i cookie                                                                                   | e. Assicurati che vengano attivati e riprova.                         |
| Per saperne di                                                                                     | più sui cookies utilizzati da ELIGO clicca qui                        |
| er informazioni                                                                                    | sulla procedura da utilizzare per abilitare nel tuo browser i cookie  |
| ggi le indicazioi                                                                                  | ni relative al prowser che stal utilizzando:                          |
| <ul> <li>Firefox</li> <li>Google Ch</li> <li>Internet Ex</li> <li>Opera</li> <li>Safari</li> </ul> | rome<br>«plorer                                                       |

Dopo averli abilitati o nel caso in cui fossero già abilitati cliccare su "Ho abilitato i cookie"

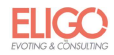

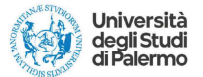

#### Nella pagina successiva sarà necessario cliccare su "Accedi"

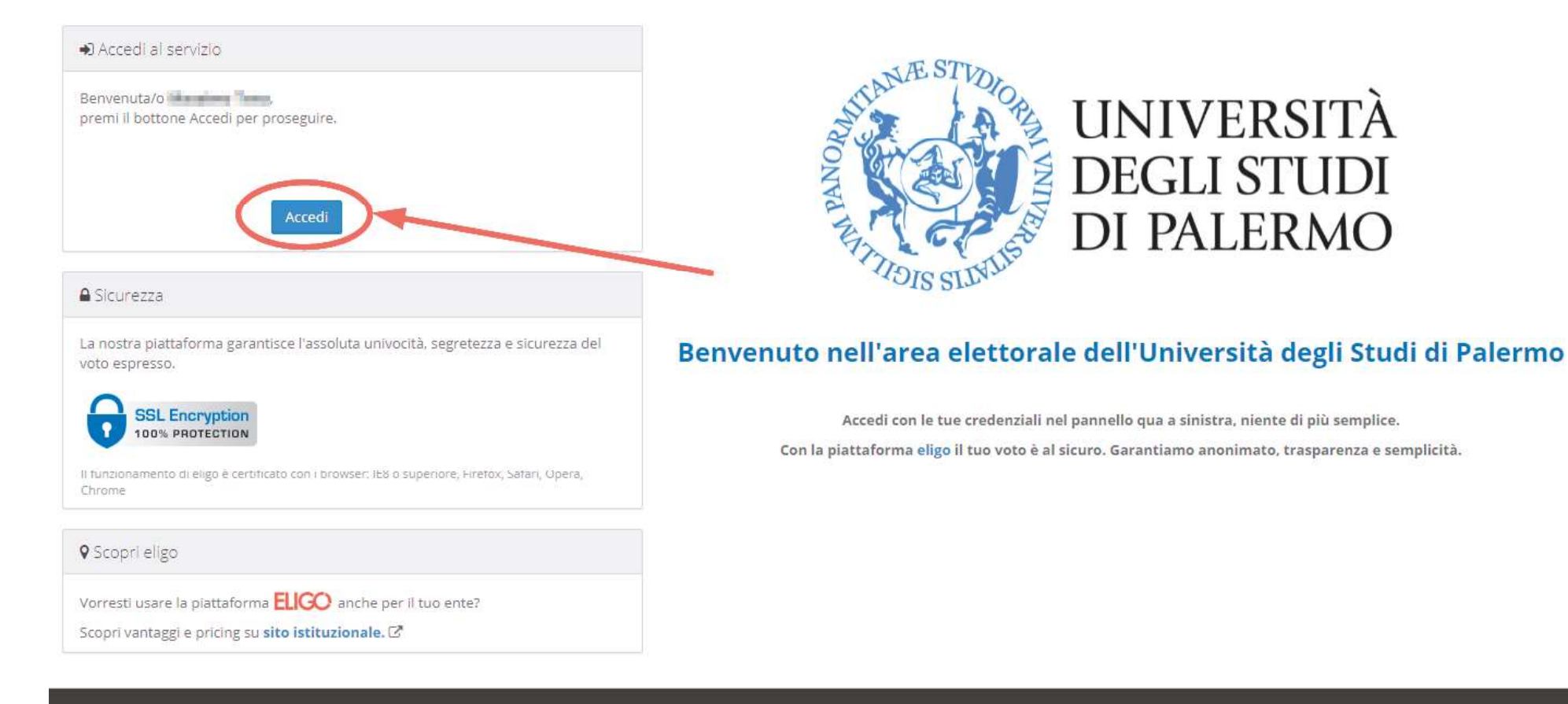

ELICO 🐵 è un marchio regis S.r.l. - Milano - www.evoting.it 🖉 | v.5.4 rilasciata a Febbraio 2021 | Informativa Privacy | Cookie Policy

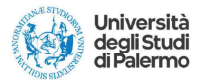

# Accesso mediante codice temporaneo (OTP)

Dopo il login sarà possibile cliccare su "Accedi" così come mostrato nella figura a destra

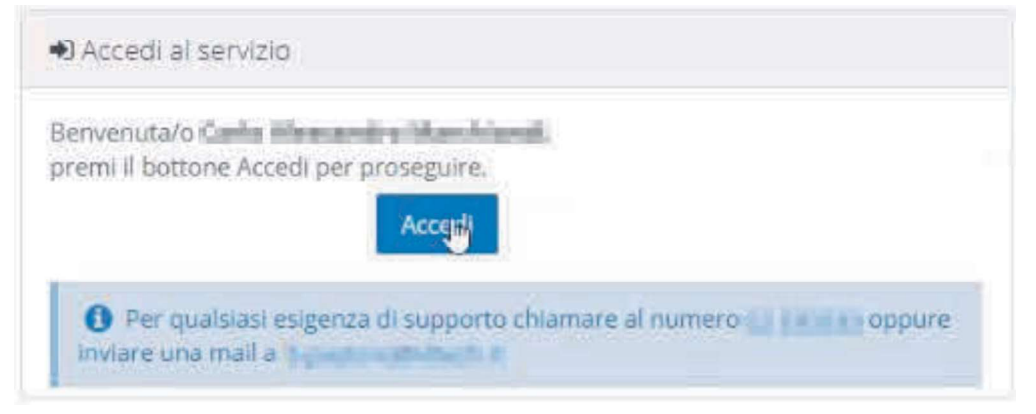

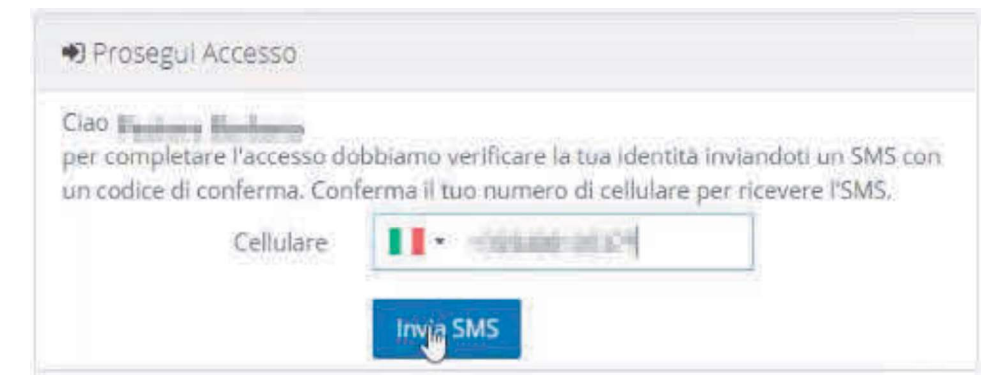

Successivamente, indicare il proprio numero di telefonia mobile al quale sarà recapitato via SMS un codice temporaneo per l'accesso.

Questo è il tuo PIN per il voto: 47693

Dopo aver ricevuto SMS, digitare il codice temporaneo nell'apposito campo e cliccare su "Prosegui" per accedere al voto.

| Prosegul Accesso                                                                                                    |                                                   |
|----------------------------------------------------------------------------------------------------|---------------------------------------------------|
| Ciao Persona di Seria di Composito di Composito di Compos | dice PIN che ti abbiamo inviato via SMS al numero |
| PIN                                                                                                    | 47693                                             |
|                                                                                                    | Indietro Prosegui                                 |

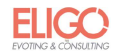

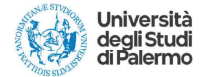

## Espressione del voto

Verrà visualizzata la scheda o le schede da votare.

Per esprimere il voto selezionare la casella in corrispondenza del candidato scelto. In alcuni casi sarà possibile esprimere più preferenze.

È possibile deselezionare il candidato cliccando sulla casella e selezionarne un altro.

Infine, cliccare su "Conferma preferenze".

|             | Scheda elettorale  |                                           |                   |                   |  |
|-------------|--------------------|-------------------------------------------|-------------------|-------------------|--|
| Votazione:  | Votazione di prova |                                           |                   |                   |  |
| Preferenze: |                    | Puoi esprimere un massimo di 1 Preferenza |                   |                   |  |
| Elettore:   |                    | TOHA BASING                               |                   |                   |  |
|             |                    | Lis                                       | sta dei candidati |                   |  |
| Vota        |                    |                                           | Nominativo        | Info              |  |
| ✓           | 0                  |                                           | Tizio             |                   |  |
|             | 0                  |                                           | Caio              |                   |  |
|             |                    |                                           |                   | Conforma austacon |  |

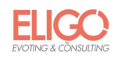

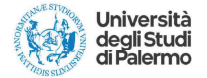

## Conferma il tuo voto

Dopo aver espresso il voto, viene presentata la pagina di riepilogo.

| otazione.  | votazione di prova                        |      |  |
|------------|-------------------------------------------|------|--|
| referenze: | Puoi esprimere un massimo di 1 Preferenza |      |  |
| lettore:   | TONAMADIAD                                |      |  |
|            |                                           |      |  |
|            | Riepilogo Preferenze Espresse             |      |  |
| Numero     | Preferenza                                | Info |  |
| D          | Tizio                                     |      |  |
|            |                                           |      |  |
|            |                                           |      |  |
|            |                                           |      |  |

🗹 Riepilogo delle preferenze indicate

Confermi definitivamente le tue scelte?

Se prosegui il tuo voto verrà registrato e la scheda di voto depositata in maniera immodificabile nell'urna elettronica.

La scheda elettorale votata viene inserita nell'urna digitale, solo dopo aver cliccato su "Registra Preferenze".

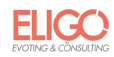

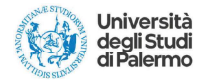

### Votazione conclusa

Una volta confermato il voto, comparirà il messaggio che il voto è stato registrato.

NON chiudere il browser o spegnere il PC

Cliccare su "Continua" per terminare l'operazione di voto o passare alla scheda successiva.

È possibile anche ricevere via e-mail o stampare la conferma di avvenuta votazione selezionando la relativa opzione.

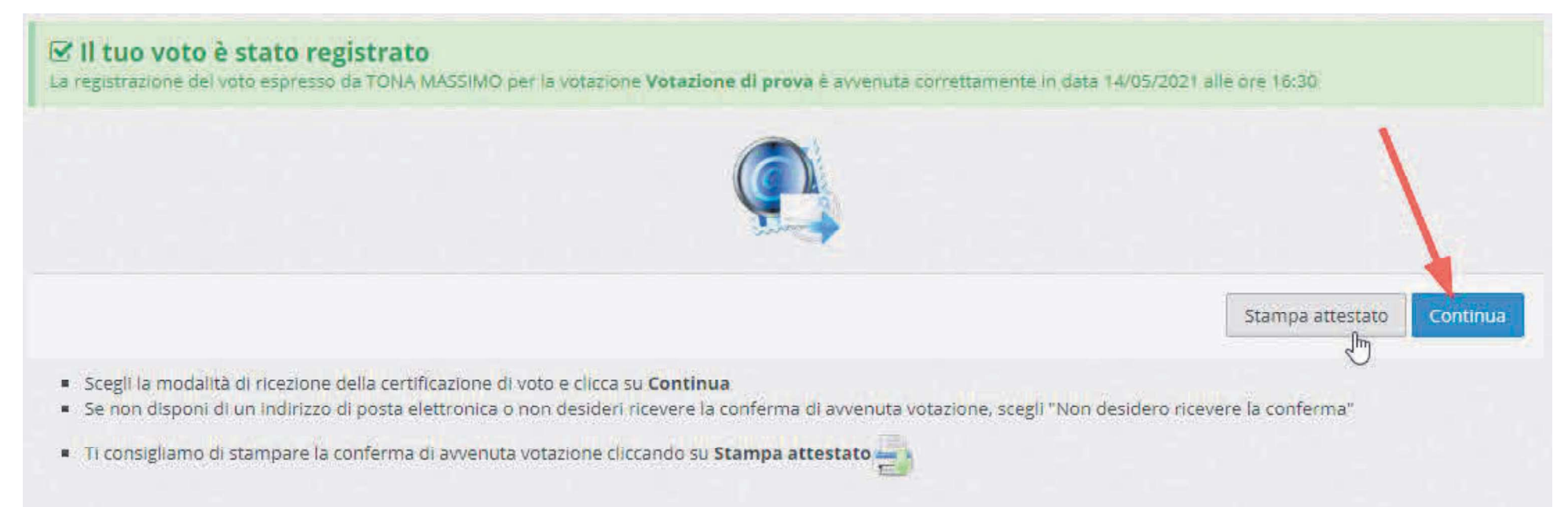